## Installation VPN Client für MAC OS X

FortiClient Download für MAC OS X

Anleitung für VPN unter MAC OS X

## Zur Zeit funktioniert der VPN - Zugang für folgende Konstellationen:

- MacOS 11.x 14.x: M1- und M2-Chipsatz
- MacOS < 14.x: Intel-Chipsatz

## Gehen Sie bei der Einrichtung bitte wie folgt vor:

Sollten Sie bereits einen Forticlient installiert haben, deinstallieren Sie diesen bitte zuvor!

Laden Sie sich den neuen VPN Client herunter und installieren Sie nur den VPN-Client. (Nicht komplett auswählen)

Nach der Installation starten Sie ihn und richten ein neues Profil mit folgenden Daten ein:

- 1. SSL-VPN auswählen
- 2. Vebindungsname: THB-VPN
- 3. Remote Gateway: fgo.th-brandenburg.de
- 4. Port anpassen auswählen
- 5. Port: 10443